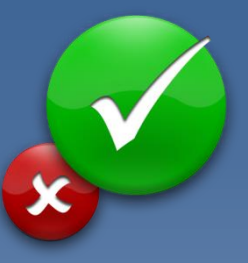

# IDEX Version 3 User manual

Cleaning Quality Control - Android Application

Aps Data-know-how

## Launch app / Synchronize

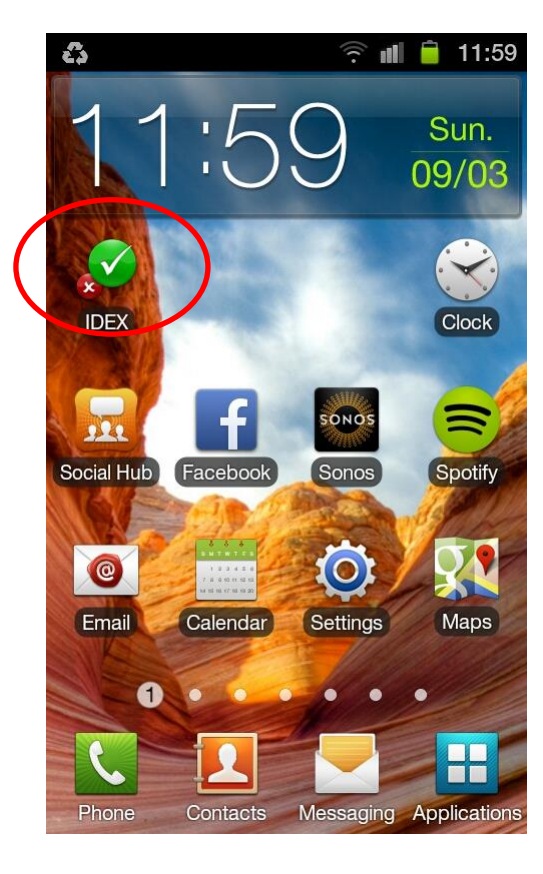

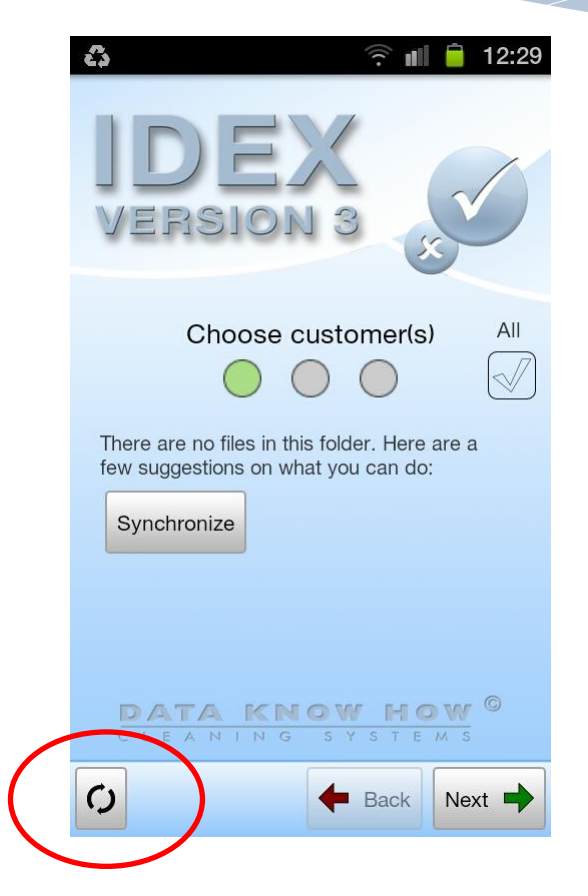

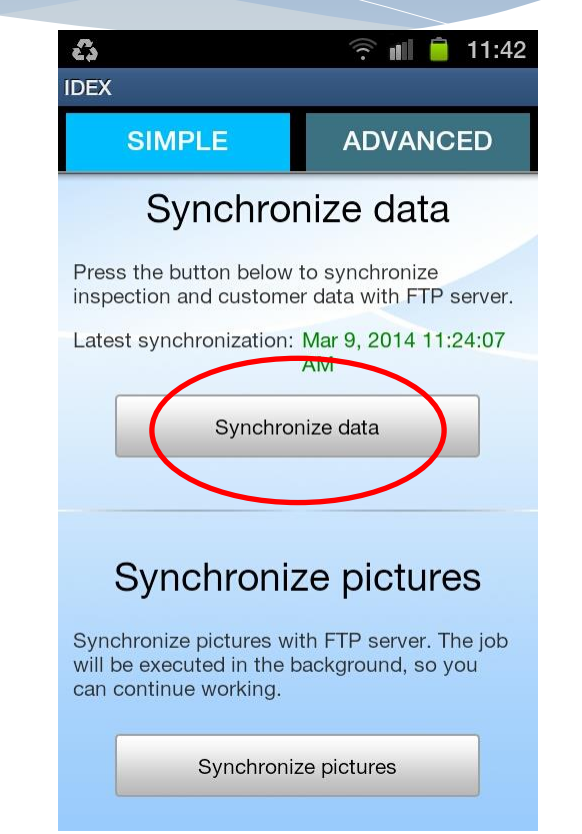

# Choose Customer(s), Scheme(s) & Inspection(s)

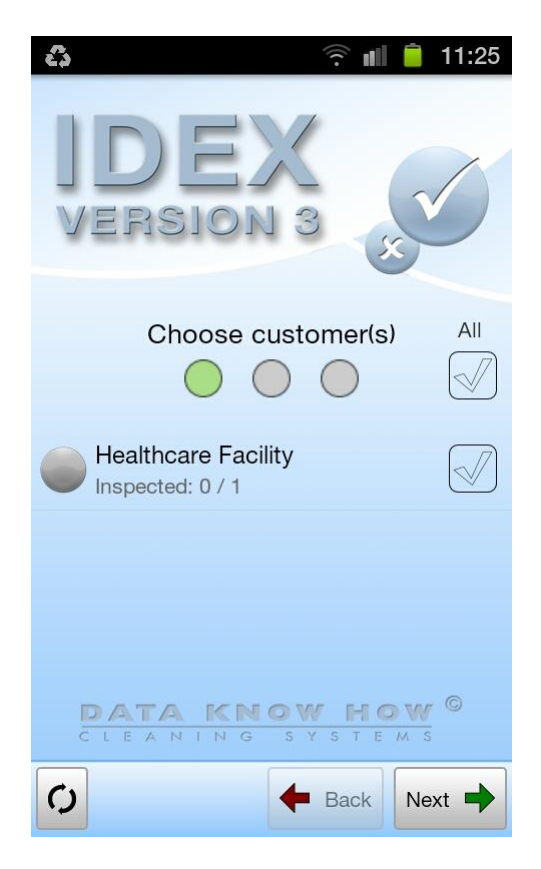

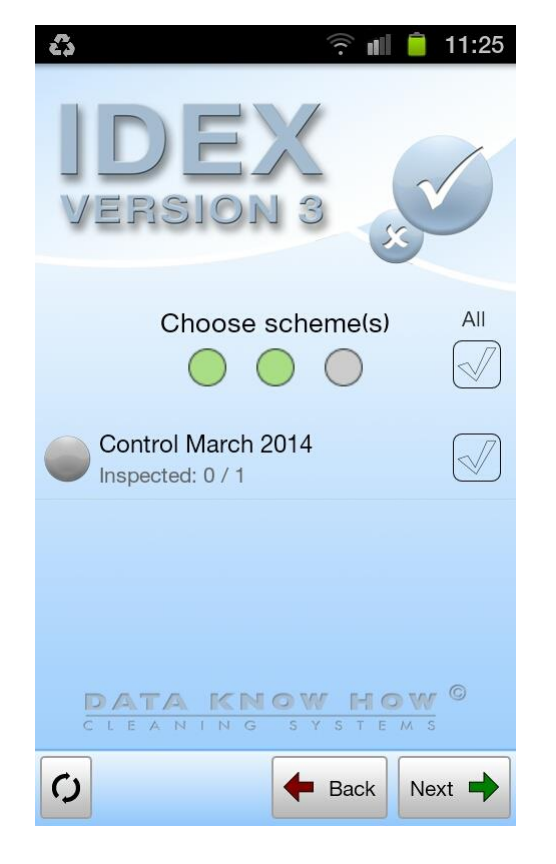

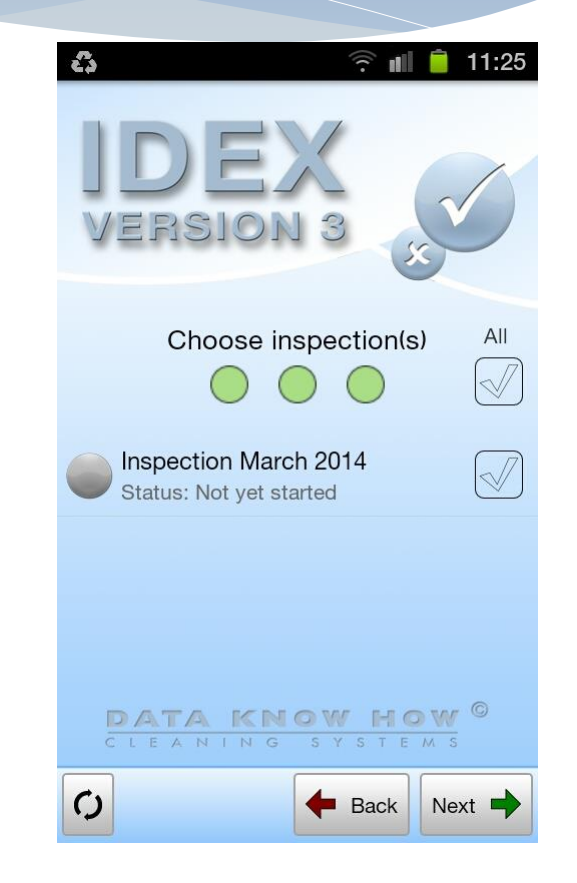

# Choose Building & Floor plan

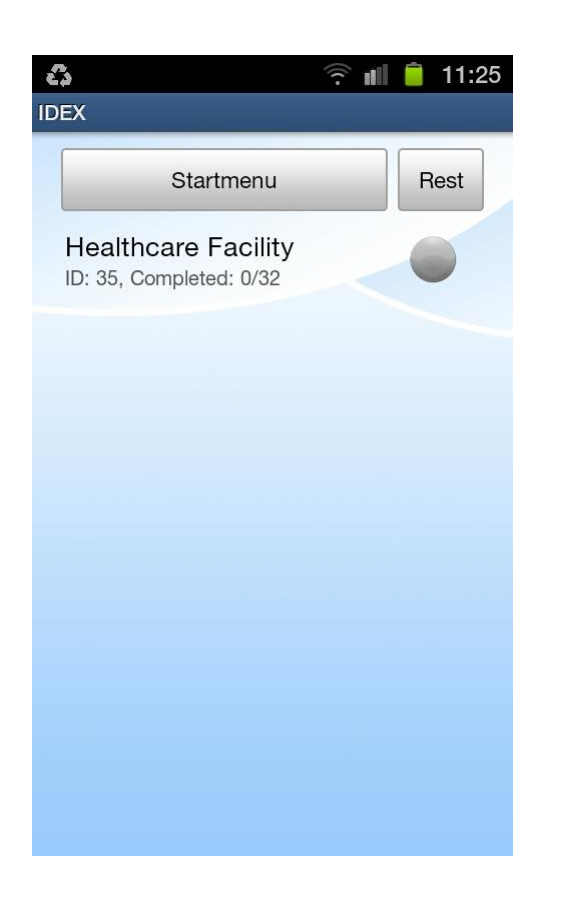

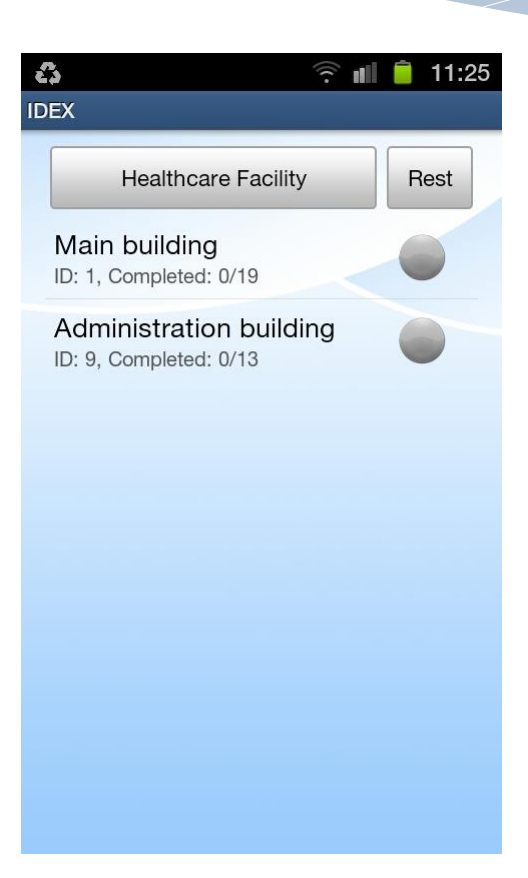

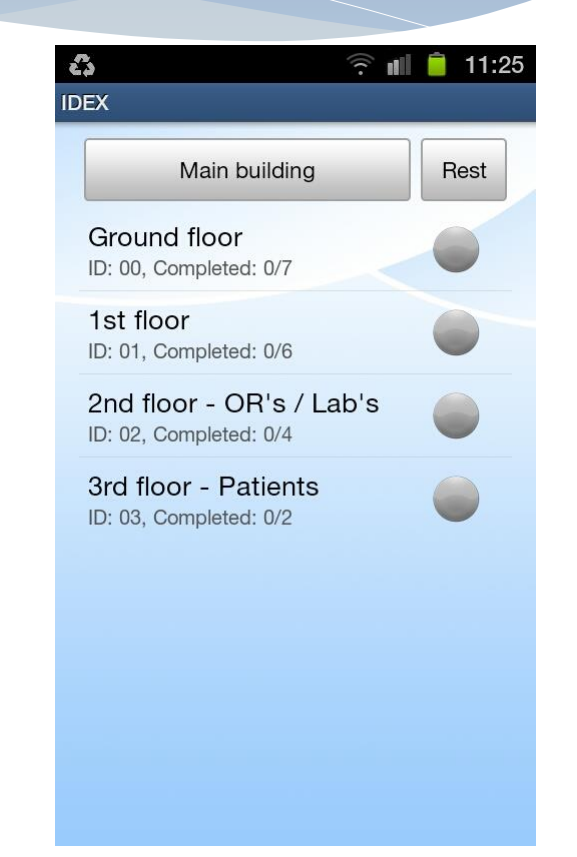

### View Room list or Drawing

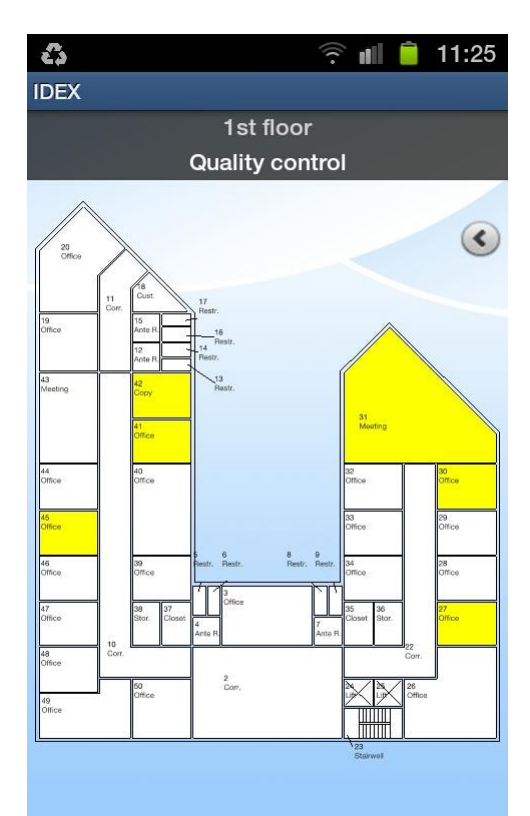

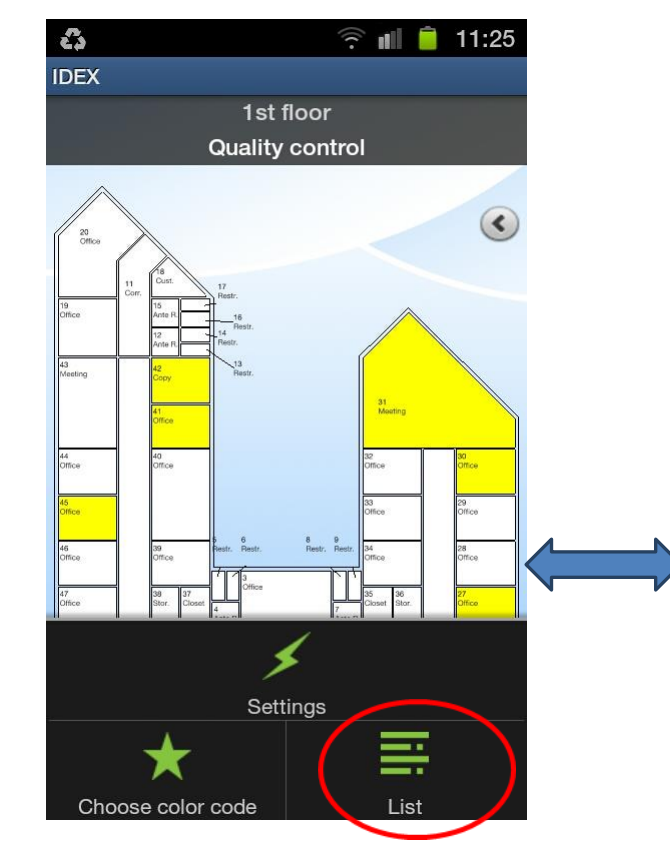

| C 🗇 👘 III<br>IDEX                                | <b>11:26</b> |
|--------------------------------------------------|--------------|
| 1st floor                                        | Rest         |
| Office Room<br>Dørnr.: 27, Areal: 10.98 m2       | •            |
| Office Room<br>Dørnr.: 30, Areal: 11.33 m2       |              |
| Meeting Room<br>Dørnr.: 31, Areal: 59.9 m2       |              |
| Office Room<br>Dørnr.: 41, Areal: 10.98 m2       |              |
| Copy / Print Room<br>Dørnr.: 42, Areal: 11.41 m2 |              |
| Office Room<br>Dørnr.: 45, Areal: 11.21 m2       |              |
| Settings                                         | Drawing      |

# View Room info (select alternative room)

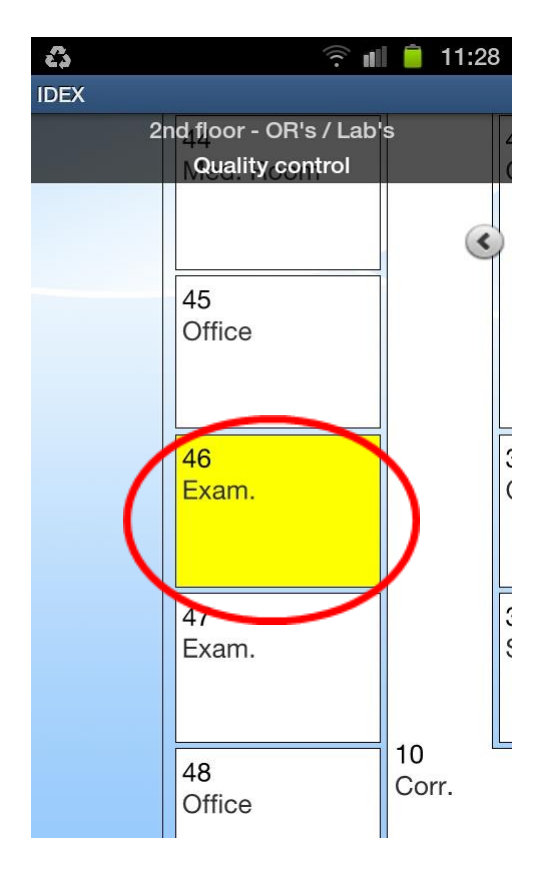

| 8                                | ᅙ 📶 📋 11:28           |
|----------------------------------|-----------------------|
| IDEX                             |                       |
| ID Door                          | no. 🖌 Extra           |
| 460 46                           |                       |
| Name                             |                       |
| Examination Re                   | oom                   |
| Area                             | Hyg. level            |
| 11.17 m2                         | 4                     |
| Hyg. type                        |                       |
| Examination - a<br>Room For Inva | and Treatment<br>sive |
| INSTA800                         | Additional req.       |
| Hygiene                          | Remarks               |
| Photos                           | Properties            |

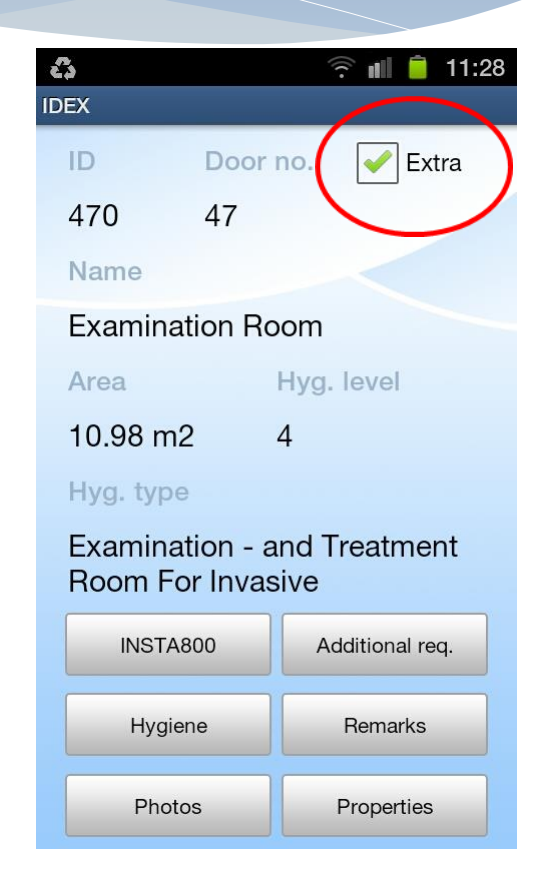

# Select and fill in Control form (INSTA 800)

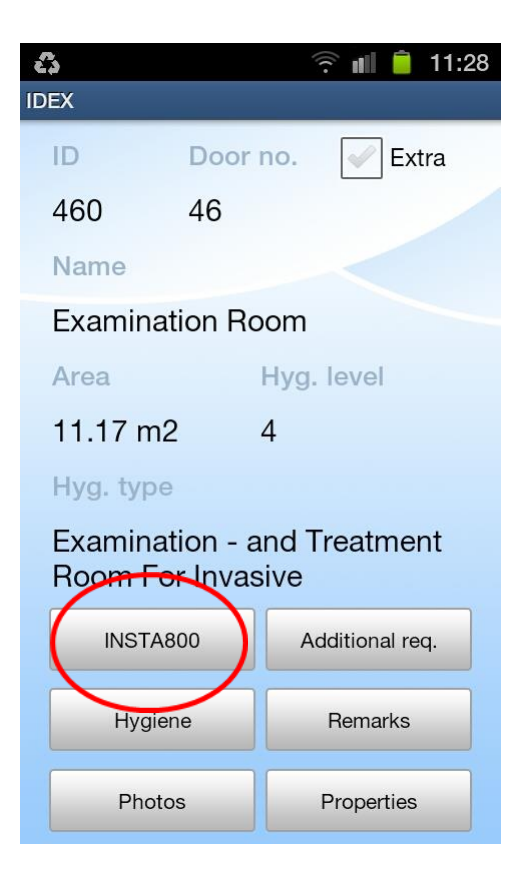

| <b>CS</b><br>IDEX |                        | 🤶 📶 🧯 11:2    | 28            | S<br>DEX |
|-------------------|------------------------|---------------|---------------|----------|
| 46, Ex            | kaminatio              | n Room        | +             | 46, E    |
|                   |                        |               |               |          |
|                   | Waste                  | Dust          |               |          |
| Inventory         | Easy Hard              | Easy Hard     | Ir            | nventory |
| Walls             | Easy Hard              | Easy Hard     | v             | Valls    |
| Floors            | Easy Hard              | Easy Hard     | F             | loors    |
| Ceilings          | Hard                   | Hard          | c             | Ceilings |
|                   | Stains                 | Surface soil. |               |          |
| Inventory         | Easy Hard              | Easy Hard     | Ir            | nventory |
| Walls             | Easy Hard              | Easy Hard     | V             | Valls    |
| Floors            | Easy Hard              | Easy Hard     | Futtone to    | loors    |
| Ceilings          | Hard                   | increa        | ase number of | Geilings |
|                   |                        | defec         | ts, press and | hold     |
|                   | for decreasing numbers |               |               |          |

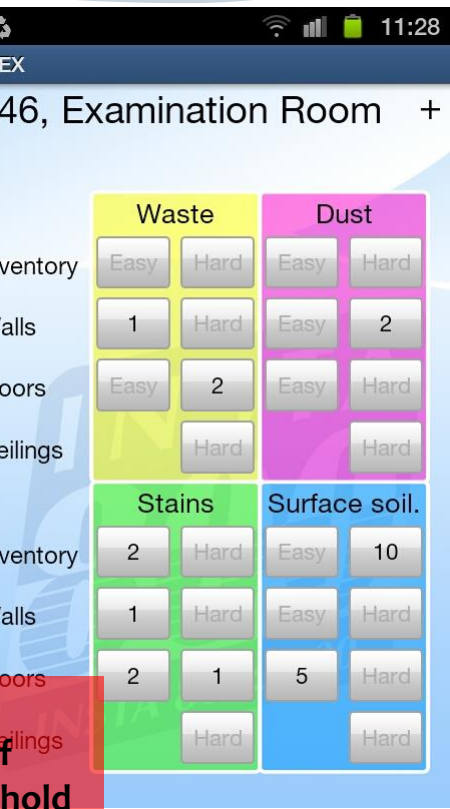

# Select and fill in Control form (Hygiene control)

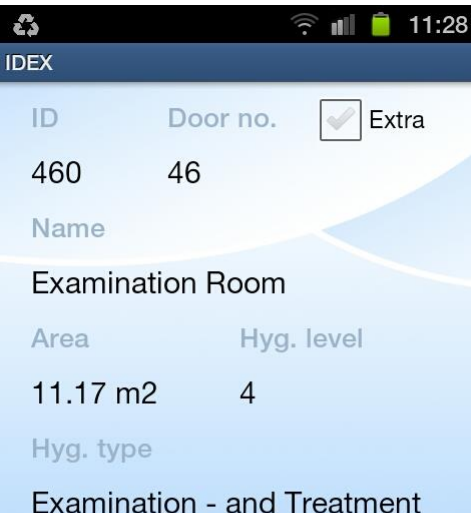

#### Room For Invasive

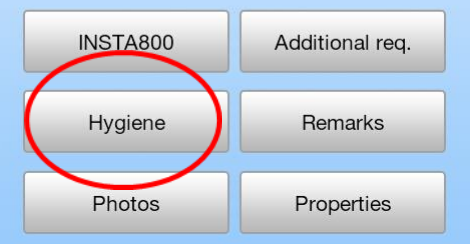

| 8                  | ᅙ 📶 📋 11:29 |             | 3             |                 | 第 🗐 📋 11 | :29 |
|--------------------|-------------|-------------|---------------|-----------------|----------|-----|
| IDEX               |             |             | IDEX          |                 |          |     |
| 46, Examination    | Room +      |             | 46, Ex        | aminatior       | n Room   | +   |
|                    |             |             |               |                 |          |     |
| Hum.<br>biol. Dust | Waste       |             | Hum.<br>biol. | Dust            | Waste    |     |
| Patient Light      |             |             | Grip          |                 |          | _   |
|                    |             | 1           |               | 1               |          |     |
| Bedside            |             |             | Table         |                 |          |     |
|                    |             |             |               |                 |          |     |
| 1                  | 1           |             |               |                 |          |     |
| Sink and faucet    |             |             | Stands        |                 |          | _   |
| 1                  |             |             |               |                 | 1        |     |
| Screen             |             |             | Tech. ir      | nst. near patie | ents     |     |
|                    | 2           |             |               | 1               |          |     |
|                    | Press bu    | uttons to   | Other te      | ch. installati  | ons      |     |
| Other sanitary     | increase    | e number    | of            |                 |          |     |
|                    | defects     | , press and | d hold        |                 | 2        |     |
|                    | for decr    | reasing nu  | ımbers        |                 |          |     |

# Select and fill in Control form (Additional requirements)

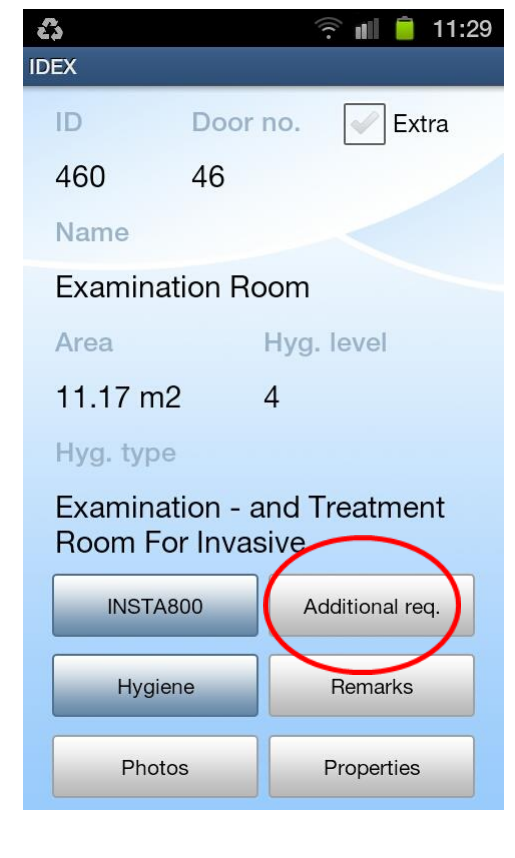

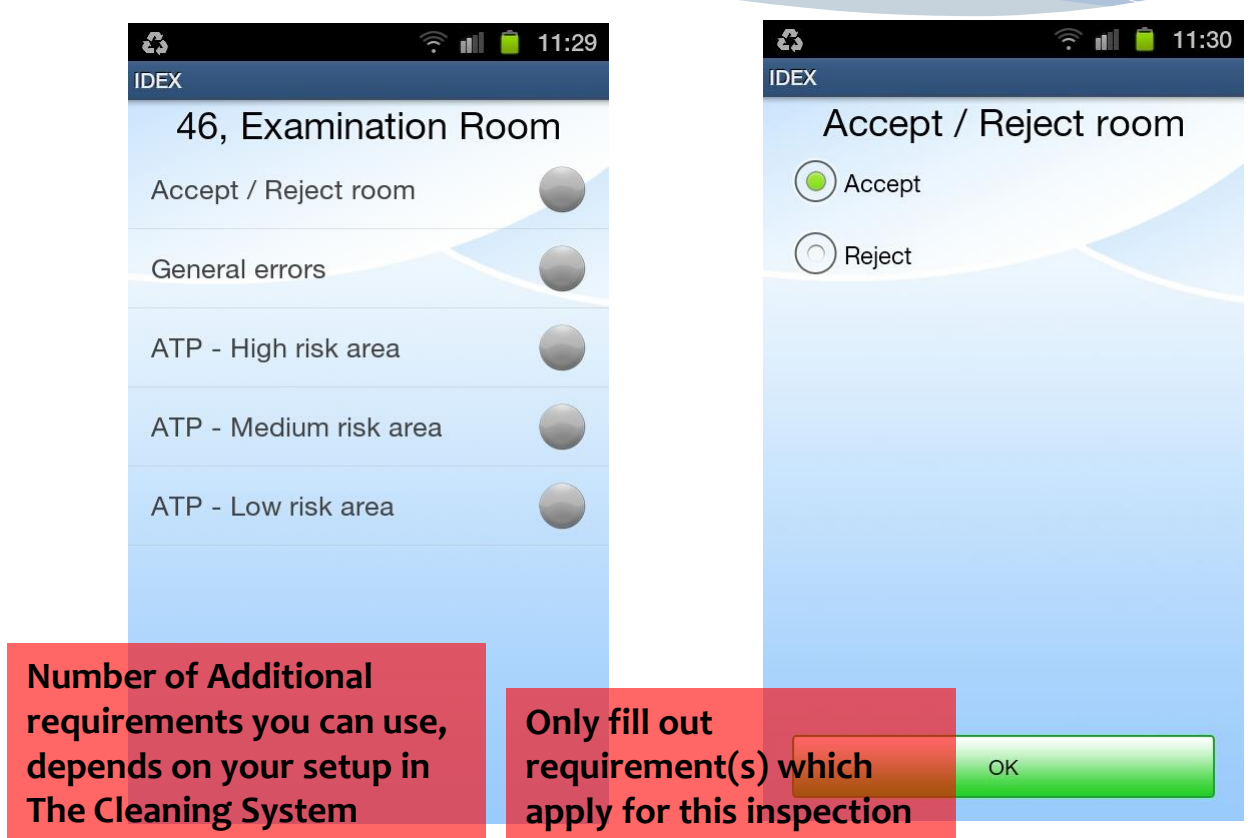

# Select and fill in Control form (Additional requirements)

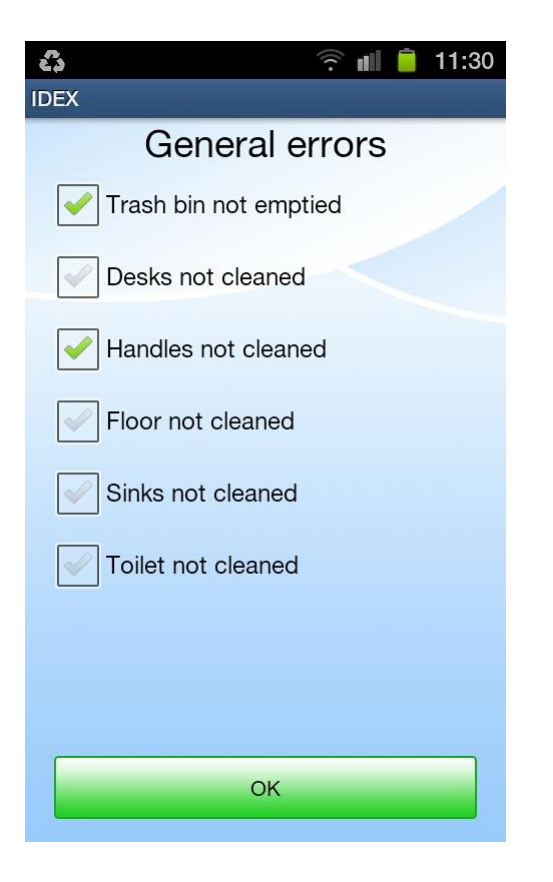

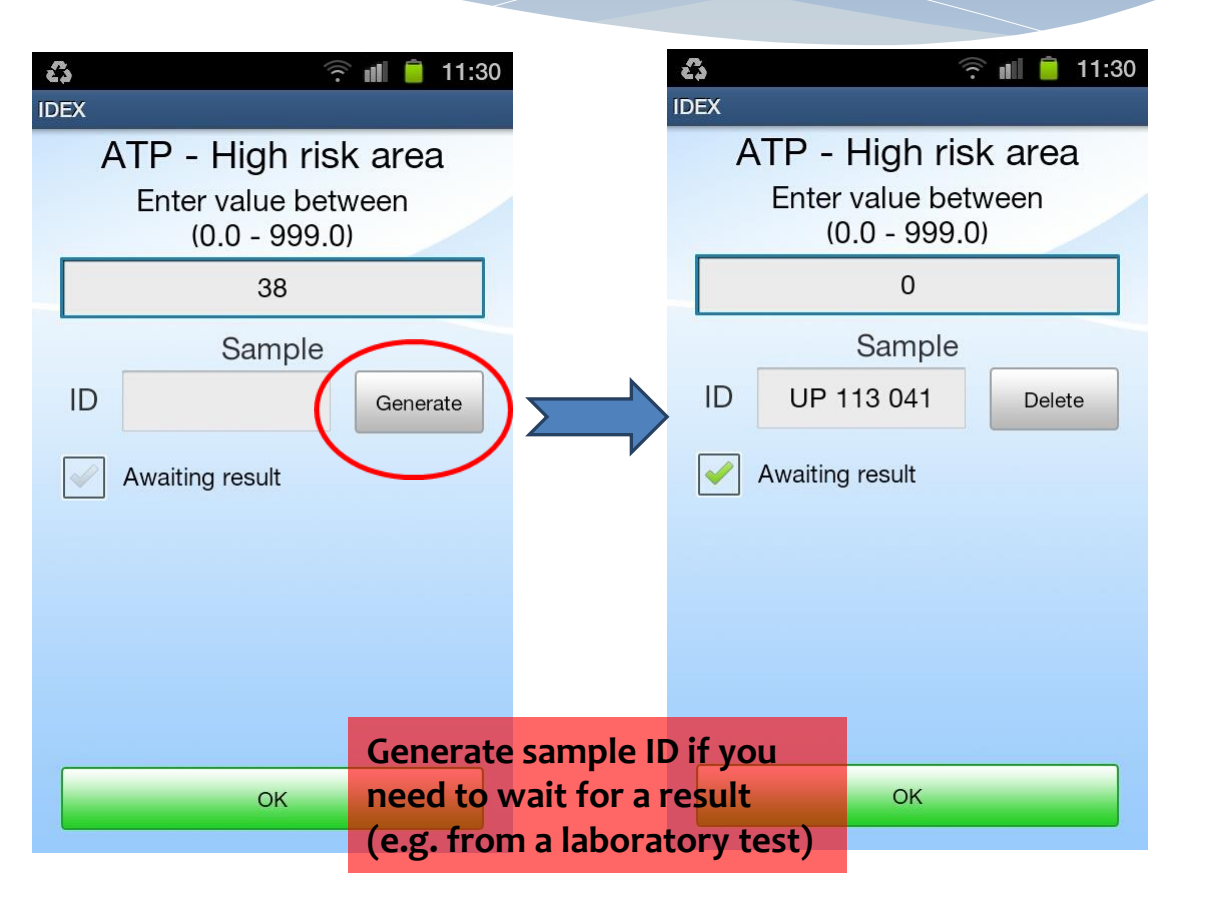

# Select and fill in Control form (Remarks)

| <b>ů</b>  |          | Î 🗐      | 11:29 |
|-----------|----------|----------|-------|
| IDEX      |          | _        |       |
| ID        | Door no. | Ex       | tra   |
| 460       | 46       |          |       |
| Name      |          |          |       |
| Examinat  | ion Room |          |       |
| Area      | Hyg      | g. level |       |
| 11.17 m2  | 2 4      |          |       |
| Hyg. type |          |          |       |
|           |          |          | 100   |

Examination - and Treatment Room For Invasive

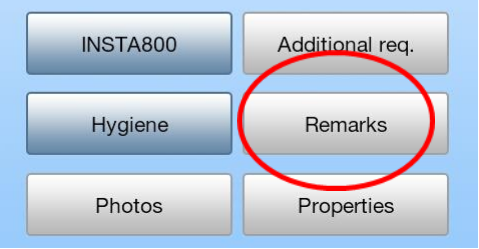

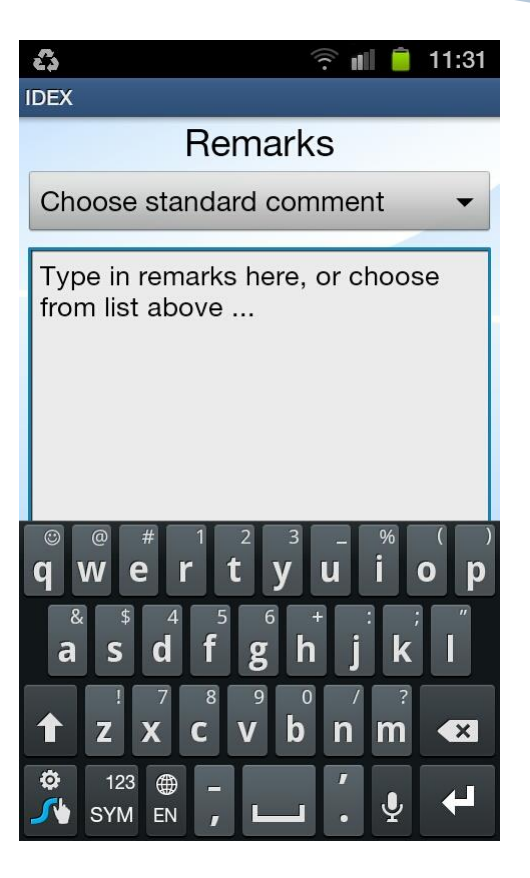

# Select and fill in Control form (Take and save photo(s))

| idex   |           |        | ᅙ 📶 🧰 11:32 |
|--------|-----------|--------|-------------|
| ID     | Doo       | or no. | Extra       |
| 460    | 46        |        |             |
| Name   | •         |        |             |
| Exam   | ination I | Room   |             |
| Area   |           | Hyg    | level       |
| 11.17  | ' m2      | 4      |             |
| Hyg. 1 | type      |        |             |

Examination - and Treatment Room For Invasive

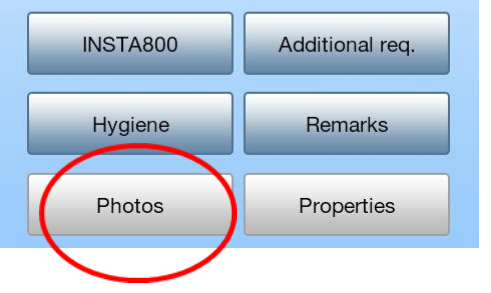

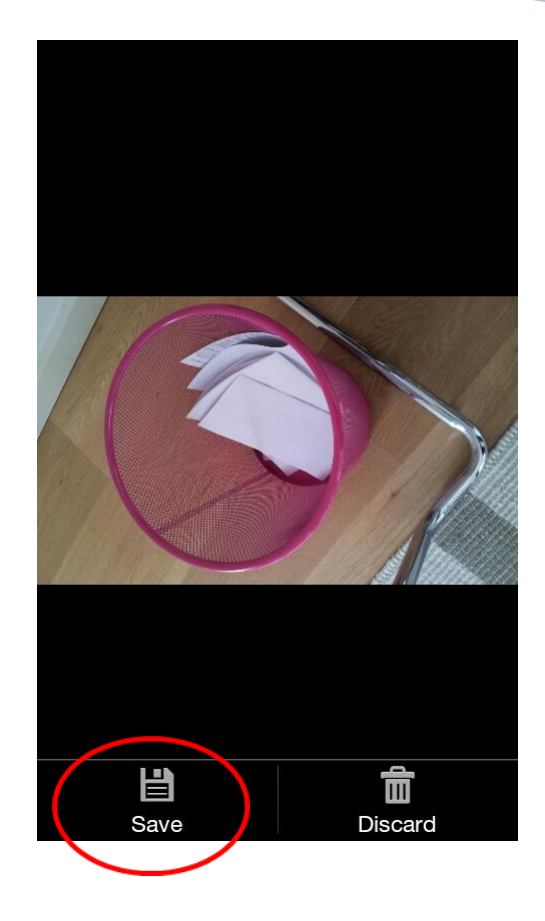

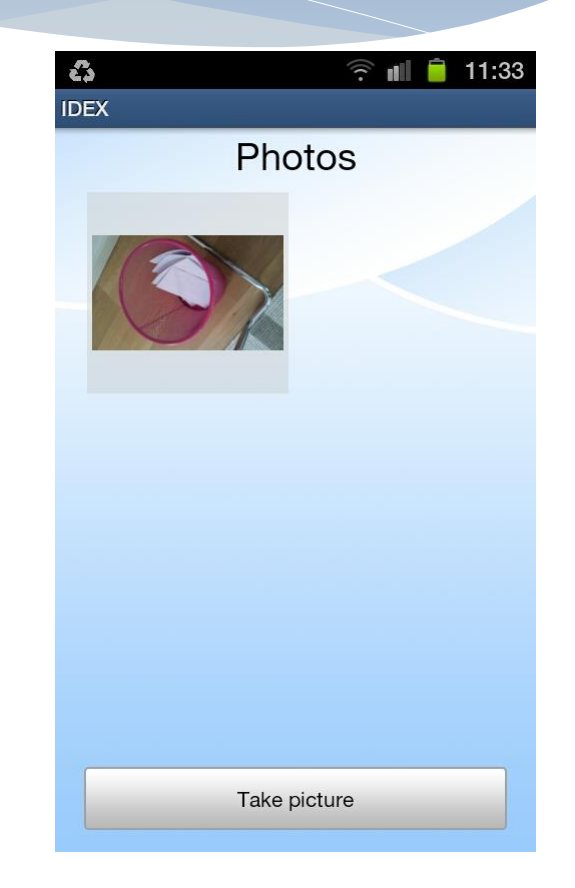

# Select and fill in control form (Review or change properties)

| 6                |                           | 11         |          | <b>أ</b> 11:34 |
|------------------|---------------------------|------------|----------|----------------|
| IDEX             | _                         |            |          |                |
| ID               | Door no                   | ο.         | <b>e</b> | Extra          |
| 460              | 46                        |            |          |                |
| Name             |                           |            |          |                |
| Examin           | ation Roo                 | m          |          |                |
| Area             | Н                         | yg.        | level    |                |
| 11.17 n          | n2 4                      |            |          |                |
| Hyg. typ         | e                         |            |          |                |
| Examin<br>Room F | ation - an<br>For Invasiv | d Ti<br>/e | reatm    | ent            |

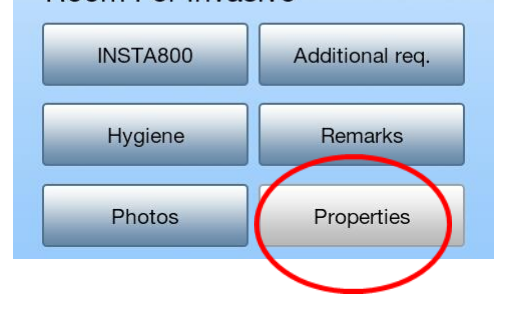

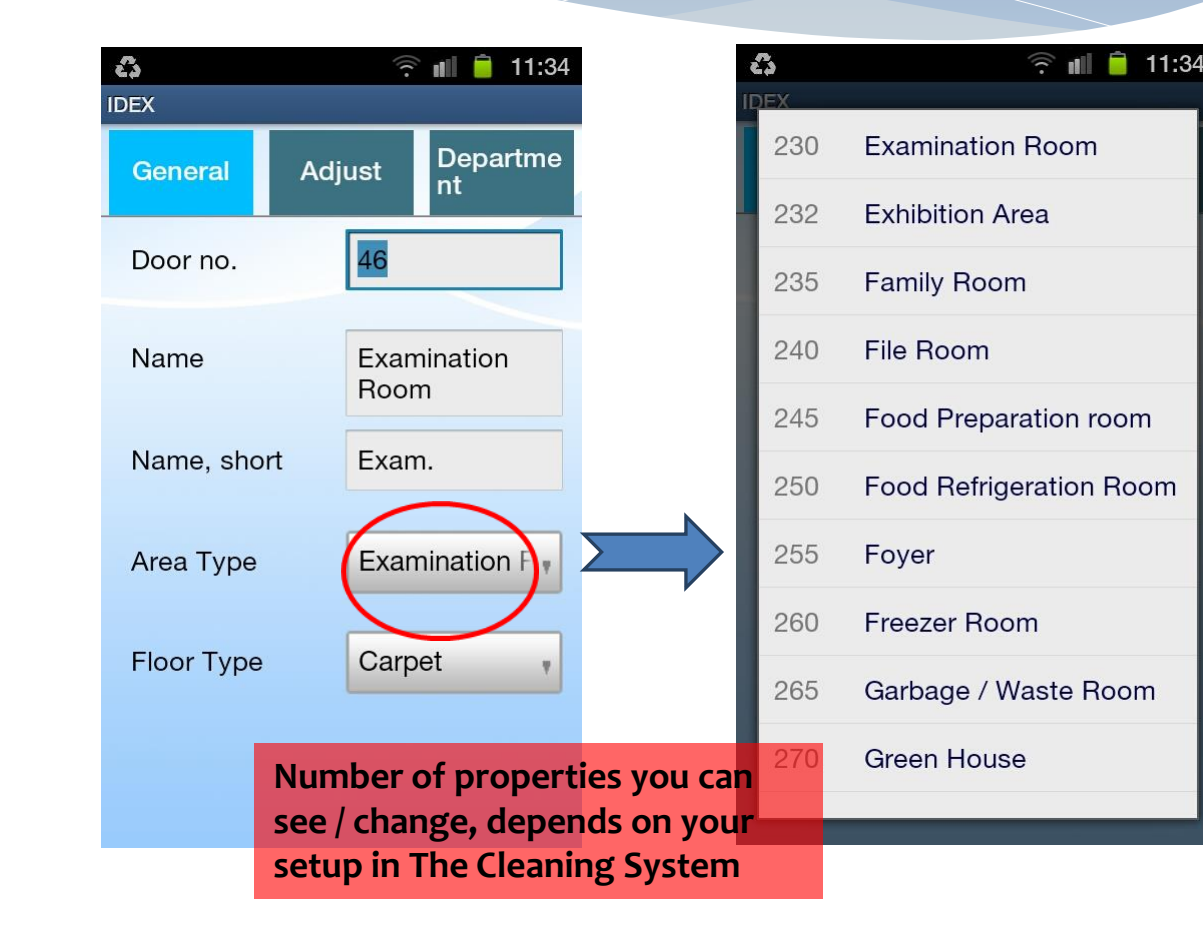

# Select and fill in control form (Review or change properties)

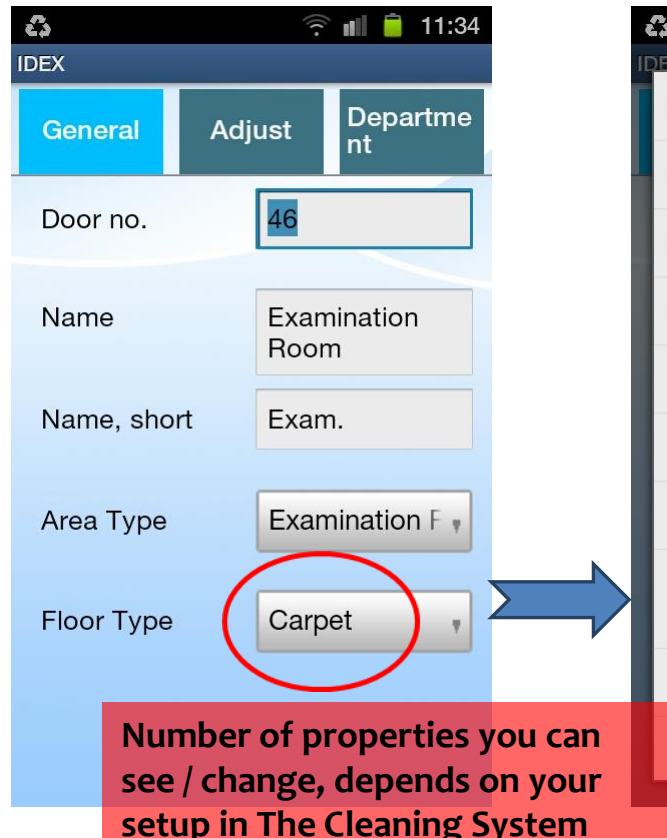

| é | <b>[</b> 3 | ទି 📶 🛑 11:34                       |
|---|------------|------------------------------------|
|   | CA         | Carpet                             |
|   | СС         | Cement / Concrete Floor            |
| ļ | СМ         | Coir mat                           |
| l | СО         | Cork Floor                         |
|   | ESC        | Escalator                          |
|   | FT         | Floor Tiles                        |
|   | HS         | Hard, Smooth Floor                 |
|   | HS-M       | Hard, Smooth Floor (w/<br>Machine) |
|   | LI         | Linoleum Floor                     |
|   | LV         | Linoleum / Vinyl Floor             |
|   |            |                                    |

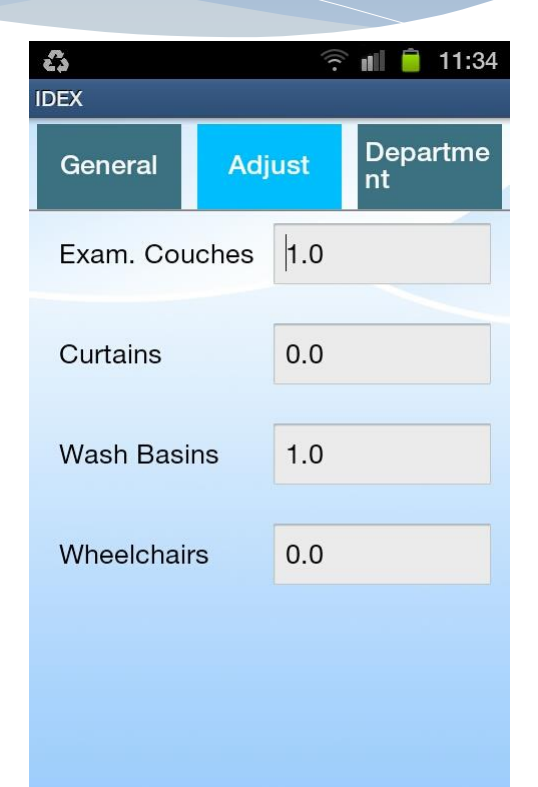

# View Result of completed Room inspection (list or drawing)

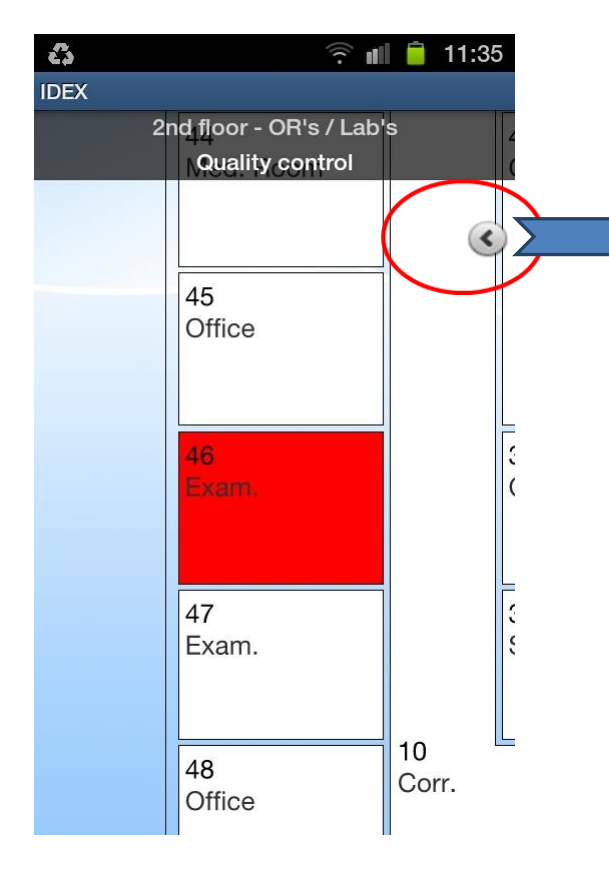

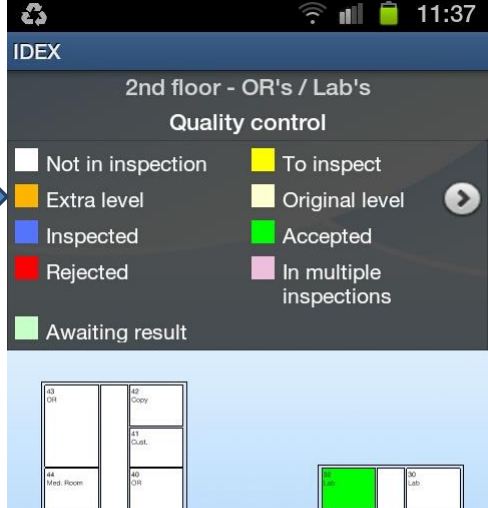

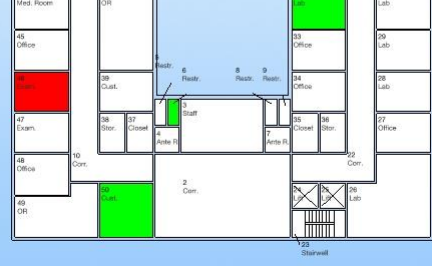

| C<br>IDEX                                        |          |
|--------------------------------------------------|----------|
| 1st floor                                        | Rest     |
| Office Room<br>Dørnr.: 27, Areal: 10.98 m2       | V        |
| Office Room<br>Dørnr.: 30, Areal: 11.33 m2       | <b>S</b> |
| Meeting Room<br>Dørnr.: 31, Areal: 59.9 m2       | 8        |
| Office Room<br>Dørnr.: 41, Areal: 10.98 m2       | <b>S</b> |
| Copy / Print Room<br>Dørnr.: 42, Areal: 11.41 m2 | <b>S</b> |
| Office Room<br>Dørnr.: 45, Areal: 11.21 m2       |          |
|                                                  |          |

# View Color coding of other properties

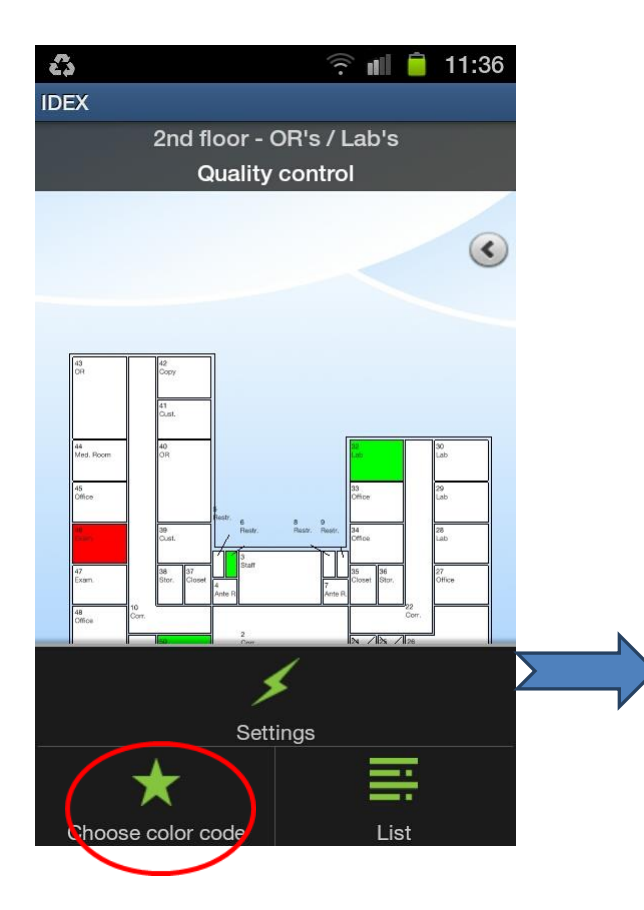

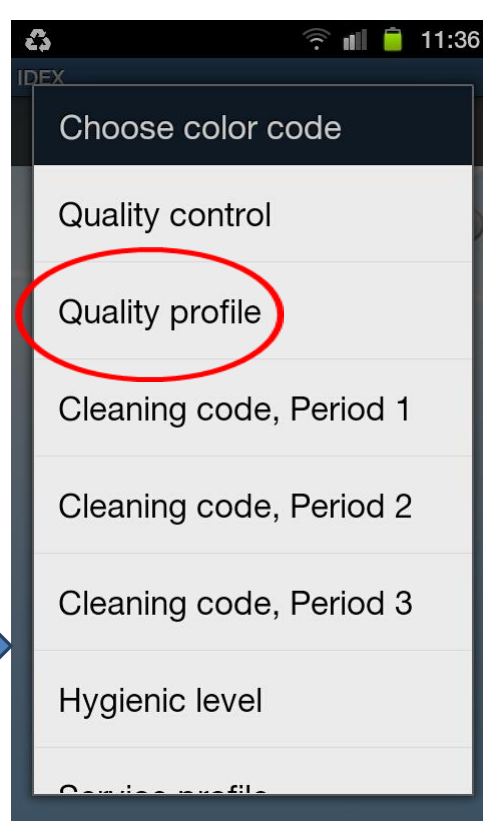

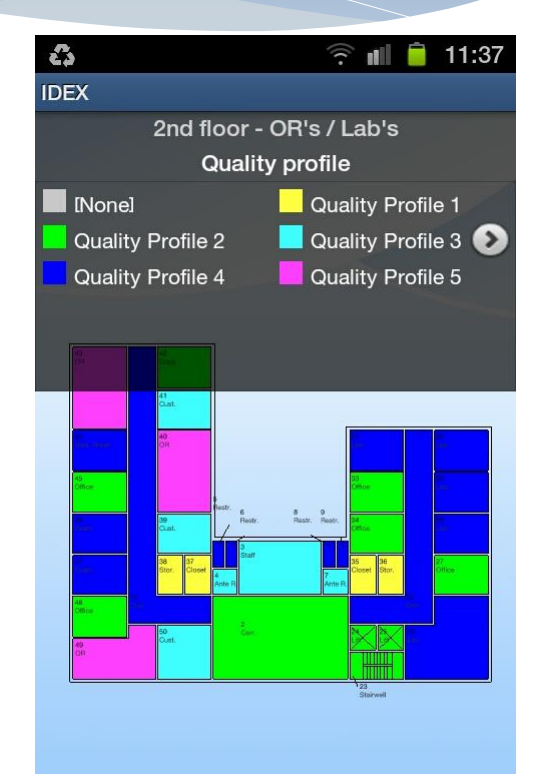

### View Inspection progress and Inspection statistics

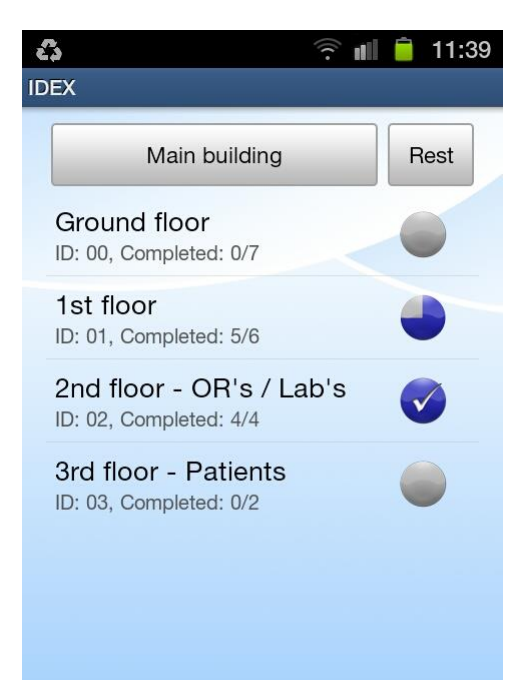

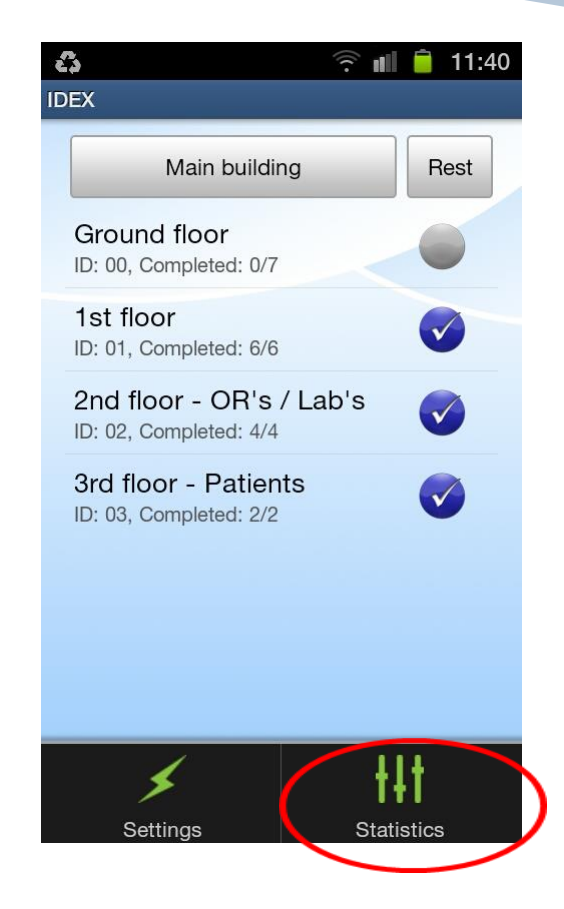

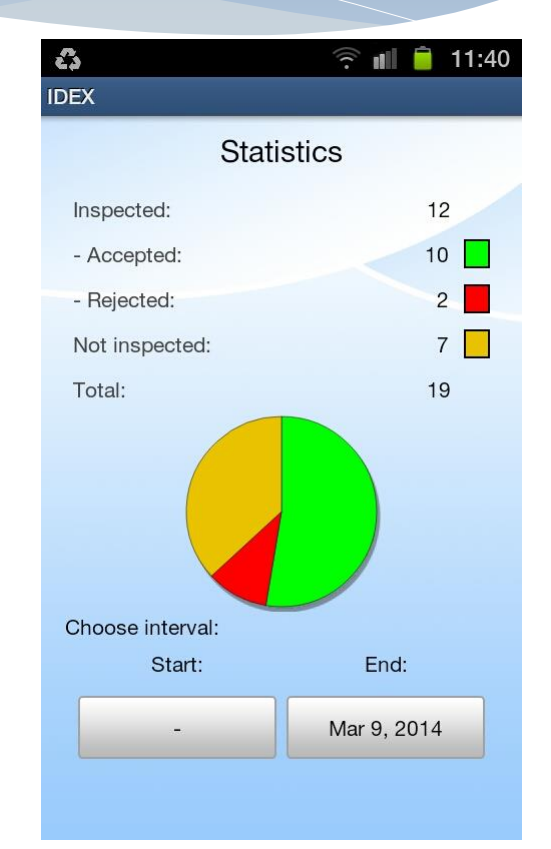

## Finish and synchronize Inspection

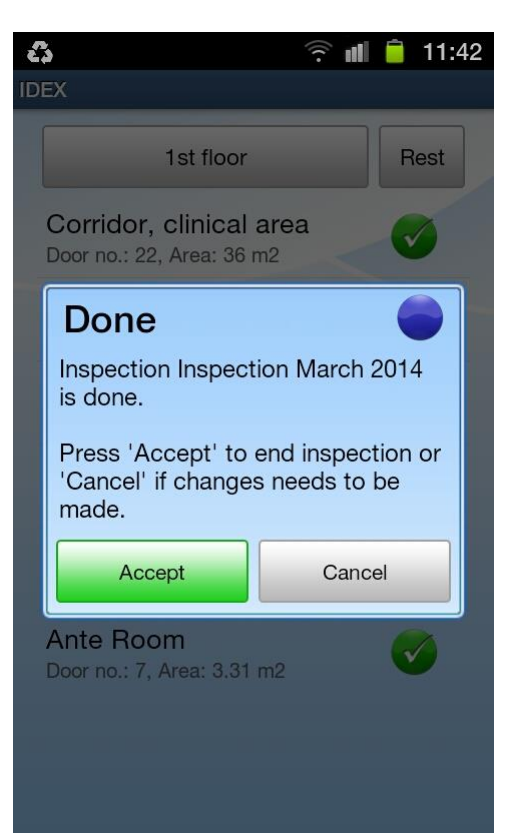

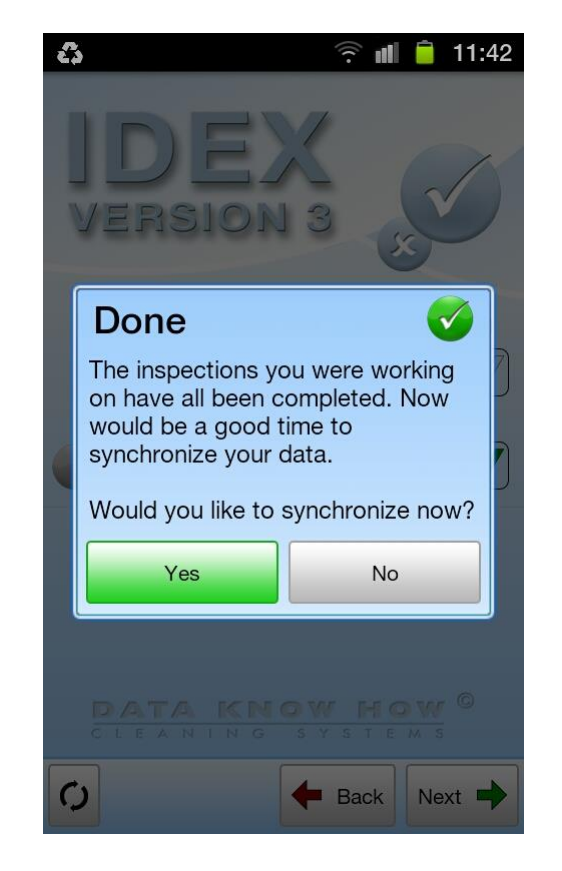

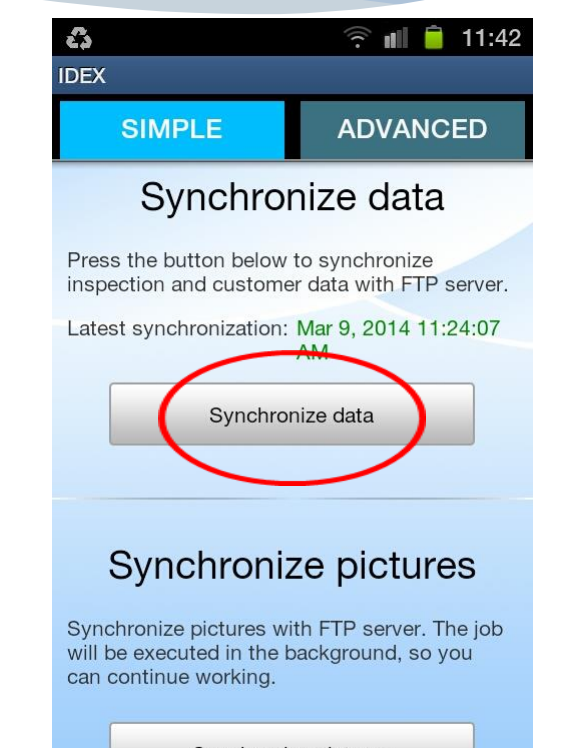

Synchronize pictures

### Synchronize Photos

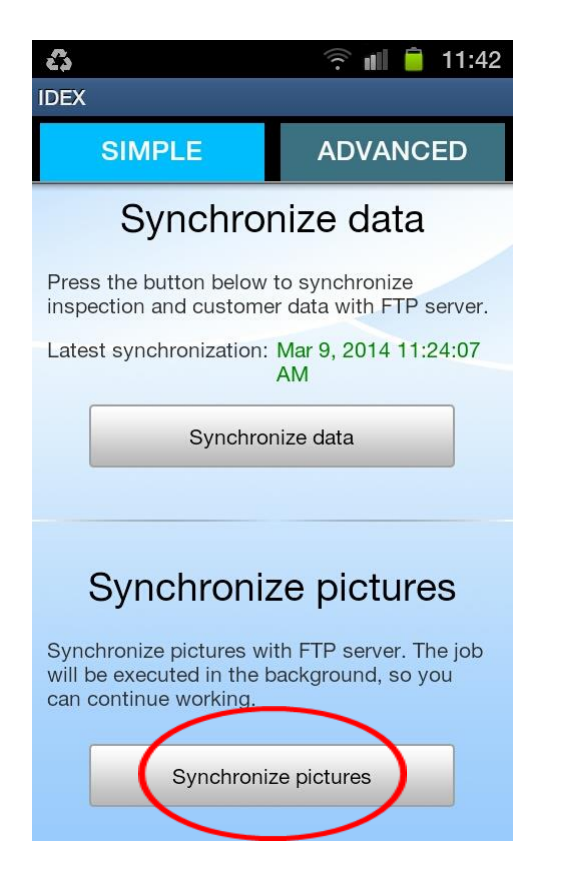

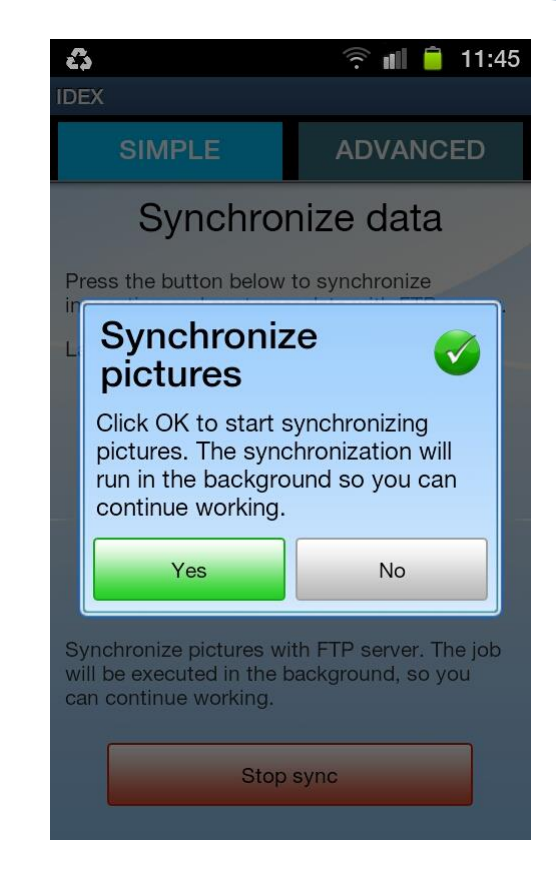

# Settings & About

🔶 🔟 🧂 11:49

Area

() ID

Door no.

0

Name

() ID

Drawing

Original

 $(\mathbf{v})$ 

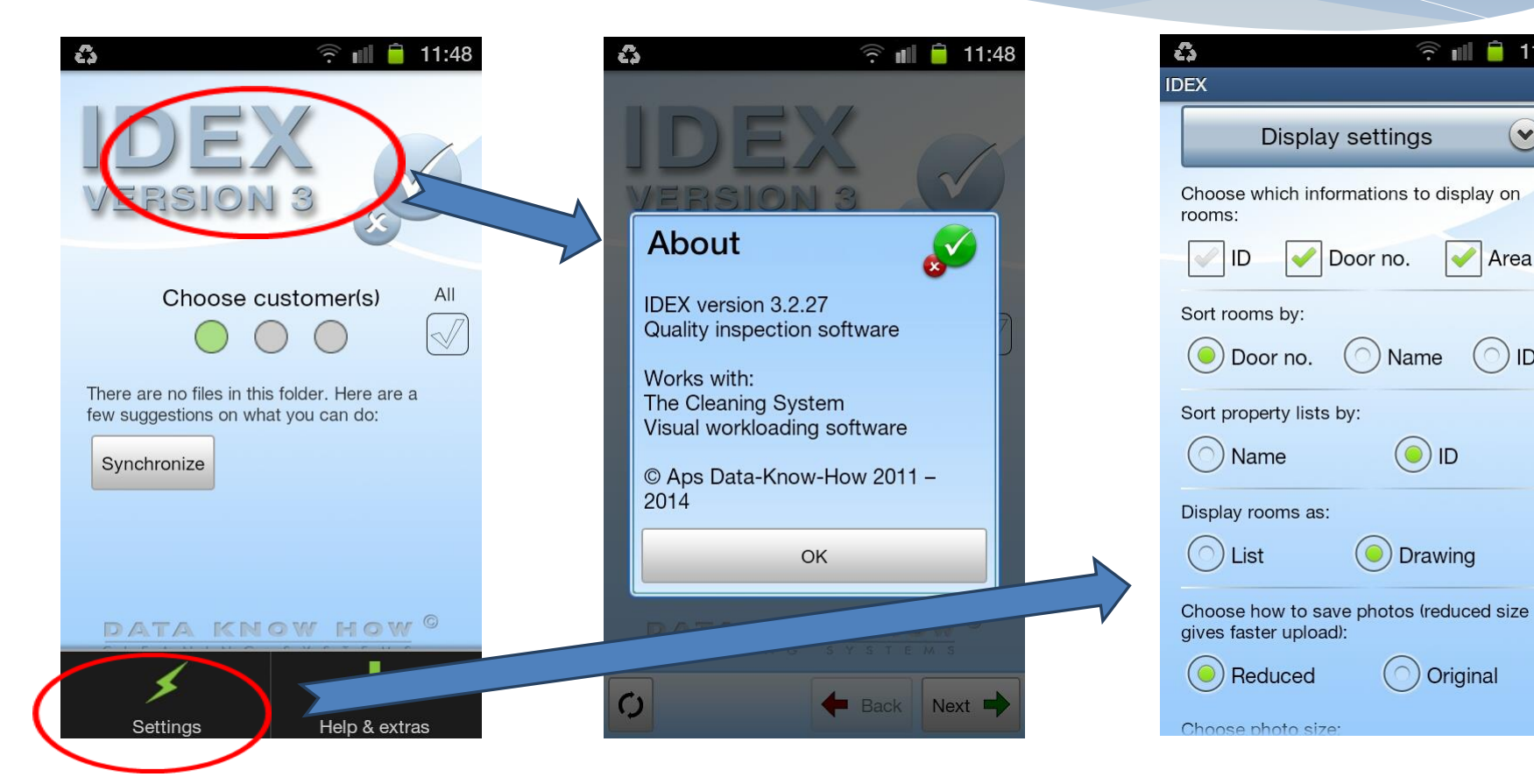

# Settings (Photo size, Text view on floor plans)

| 23                                          | 🎅 📶 盲 11:49                            |  |  |
|---------------------------------------------|----------------------------------------|--|--|
| IDEX                                        |                                        |  |  |
| Choose how to<br>gives faster up            | o save photos (reduced size<br>bload): |  |  |
|                                             | ed Original                            |  |  |
| Choose photo                                | size:                                  |  |  |
| ) Big                                       | 🔿 Medium 🛛 🔿 Small                     |  |  |
| Choose photo quality:                       |                                        |  |  |
| High                                        | Medium Duck                            |  |  |
| Choose which texts to display on each room: |                                        |  |  |
| Text 1:                                     | Door number 🗸                          |  |  |
| Text 2:                                     | Short name / Ful 🗸                     |  |  |
| Text 3a:                                    | [None] -                               |  |  |
| Text 3b:                                    | [None] -                               |  |  |

| Choose how to save photos (reduced size gives faster upload): | Door number            | ۲          |
|---------------------------------------------------------------|------------------------|------------|
| Reduced Original                                              | Name                   | $\bigcirc$ |
| Big Medium Small                                              | Short name / Full name | . 0        |
| Choose photo quality:                                         | Quality profile        | 0          |
| Choose which texts to display on each room:                   | Floor type             | $\bigcirc$ |
| Text 2: Short name / Ful                                      | Area                   | $\bigcirc$ |
| Text 3a: [None]                                               | Program code           | $\bigcirc$ |
| Text 3b: [None]                                               |                        |            |

# Settings (Connection & FTP Settings)

| 23                                                                                     | 🛜 📶 盲 11:49        |  |  |  |
|----------------------------------------------------------------------------------------|--------------------|--|--|--|
| IDEX                                                                                   |                    |  |  |  |
| Text 1.                                                                                | Door Humbel        |  |  |  |
| Text 2:                                                                                | Short name / Ful 🔻 |  |  |  |
| Text 3a:                                                                               | [None] -           |  |  |  |
| Text 3b:                                                                               | [None]             |  |  |  |
| Connection method                                                                      |                    |  |  |  |
| Choose which method to use to transfer files between phone and computer.               |                    |  |  |  |
| FTP O Local                                                                            |                    |  |  |  |
| If you wish to use the demo content provided with the application check the box below. |                    |  |  |  |
| Use demo content                                                                       |                    |  |  |  |
| FTP settings                                                                           |                    |  |  |  |

| 3                   | (((•               | 🖹 💷 📋 11:50 |  |
|---------------------|--------------------|-------------|--|
| IDEX                | _                  |             |  |
| FTP settings        |                    |             |  |
| Choose FTP account: |                    |             |  |
|                     | Bobby              | _           |  |
| DKH-Demo2014        |                    |             |  |
| Name:               | DKH-Demo           | 2014        |  |
| Server:             | ftp.dkh-idex.com   |             |  |
| Folder:             | Demo2014           |             |  |
| User:               | DK-DKH-001@dkh-ide |             |  |
| Password:           | •••••              |             |  |
| New                 | Save               | Delete      |  |

### Help & Extras

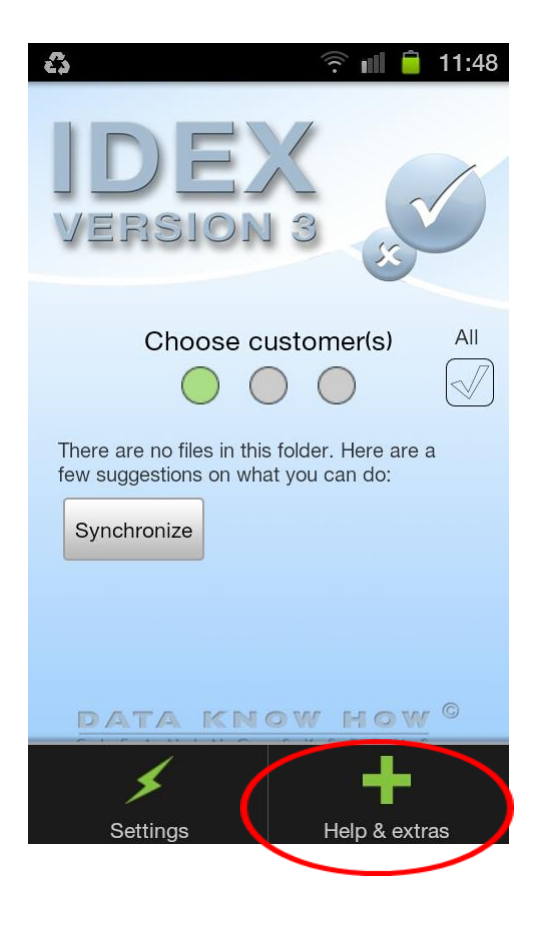

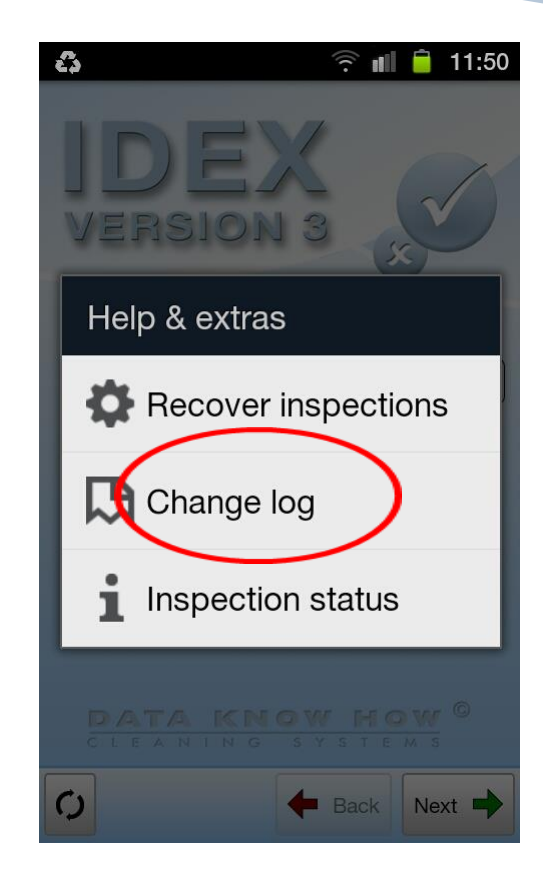

| G  | ? ■ 11:50                                                                                                    |  |  |
|----|----------------------------------------------------------------------------------------------------|--|--|
| Ch | Change log                                                                                                    |  |  |
|    | Version 3.2.27<br>February 28th, 2014                                                                                                    |  |  |
| •  | Added a new change log<br>feature. Can be viewed from<br>Help & extras> Change log.                                                                                   |  |  |
| •  | Added support for reducing the<br>size of photos in order to get<br>faster upload. Go to Settings<br>> Display settings and choose<br>the desired size of the photos. |  |  |
|    | Larger size and better quality<br>means larger file sizes and<br>slower upload. To keep using<br>original photo size, choose<br>Original instead of Reduced.          |  |  |
|    | ОК                                                                                                    |  |  |

### Help & Extras

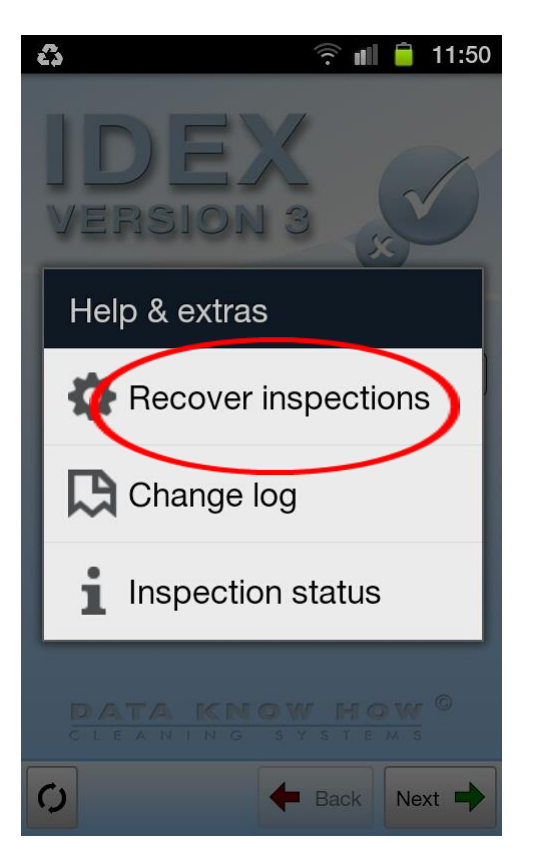

### 🔹 🛜 📶 🔒 11:50

#### Recovery

Choose the file you want to recover.

#### Insp184#14030511211178XIKJA .dat

Ţ

Customer: Healthcare Facility Inspection: Inspection March 2014 Scheme: Control March 2014 In case of problems with reading the inspection files, you can recover the original inspection file using this function.

This function is only for emergency cases. If problem persist, you should call your technical contact and report the problem.

### Help & Extras

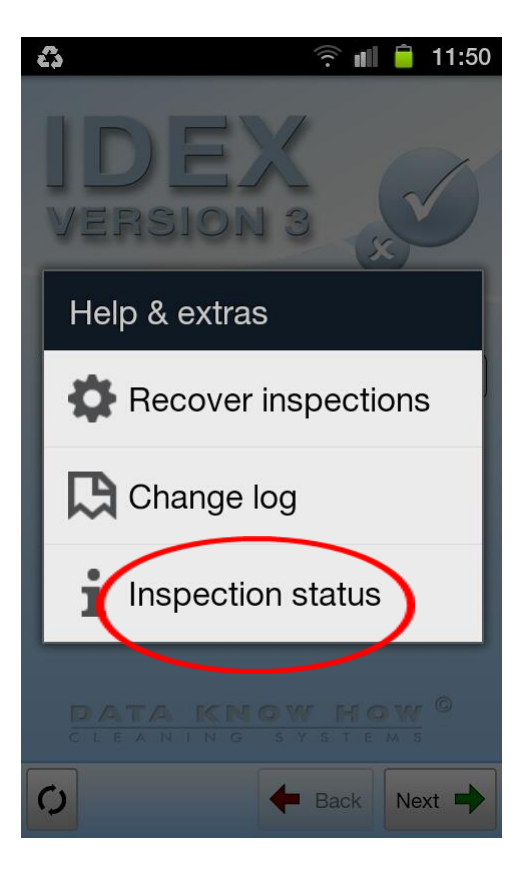

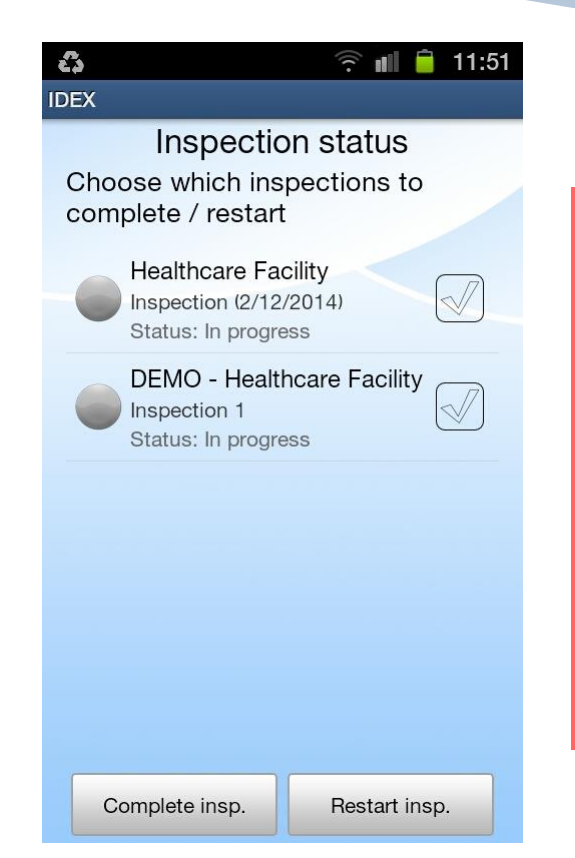

If you need to finish an ongoing inspection you can do so by using this function.

All rooms not inspected yet will be considered "Accepted" in your final inspection report.

You can also use this function if you need to restart an inspection which has been finished, but not yet synchronized.